## HOW TO EDIT YOUR FUNDRAISING PAGE

## Personalize, personalize, and personalize!

We've set up default language and a photo on your fundraising page, but it's important to customize this.

- Log in to your Participant Center and click on the
  Home tab. Team Captains can edit their personal page and their team page.
- 2. Scroll down to the Personal Page box on the right.
- 3. Edit your Personal Page URL by clicking on the blue button URL Settings.
- 4. Edit the Title and Body by clicking on the blue button Edit Content.
- 5. Add your own story in the body of the page about why you support AHRC Foundation. Share a personal story and ask for donations.
- 6. Add a personal photo or video by clicking the Update Media button.
- 7. Edit Goal as your fundraising progresses.

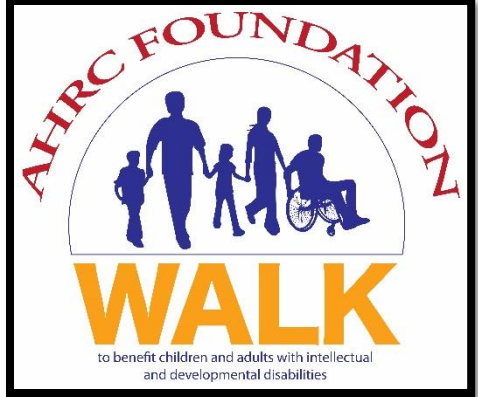